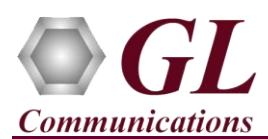

## Normal Instructions – Follow these precisely

DO NOT INSERT Universal PCI T1/E1 Board into the PCI slot on the PC

Perform Software installation first, followed by Hardware Licenses installation, and then Dongle Licenses installation.

- System Requirements
  - ➢ Windows<sup>®</sup> 10 operating system.
  - Core i3 to i7 or equivalent, 4 GB Memory, USB 2.0/USB 3.0 Port, Mother board with PCI slot.
  - > Ensure that the system has latest Windows® updates and service packs installed.
  - > PCs which include GL hardware/software require Intel or AMD processors for compliance.
- Plug-in the **USB Installation Stick** (pen drive) to the PC. This is provided with the shipment package by **GL Communications**.
- Navigate to \HTE001-HUT001-HUE001-Dual-Universal-HD-T1E1-PCI-Board \Dual-Universal-HD-T1E1-PCI-Boards-Software folder, execute UniversalT1(E1)\_Setup.exe in Run as Administrator mode.

| HTE001-HU | T001-HUE001-Dual-Ur  | niversal-HD-T1E1-PCI-Boa | ırds → Dual-Univers | sal-HD-T1E1-PCI-Boa |
|-----------|----------------------|--------------------------|---------------------|---------------------|
| Name      | *                    | Date modified            | Туре                | Size                |
| Setup.exe |                      | 03-23-2016 22:17         | Application         | 2,50,374 KB         |
| Stup.exe  |                      | 03-23-2016 22:21         | Application         | 2,52,397 KB         |
|           | Open                 |                          |                     |                     |
| •         | Run as administrator |                          |                     |                     |
|           | Troubleshoot compa   | tibility                 |                     |                     |

#### Note:

On Windows 64-bit PC, installer will prompt you to choose between 32-bit or 64-bit Universal installation. Choose appropriate option and continue with the installation.

- Follow onscreen instructions, the device driver for the new hardware is automatically loaded but not installed as the **Universal PCI board** is not yet inserted to the PC.
- Execute GLHWLicenseInstaller.exe from the USB Installation Stick to install hardware licenses.
- (Optional Step) Execute **GLLdkDongleLicenseInstaller.exe** to install Dongle Licenses (if necessary). Connect the USB dongle if included in your purchase.

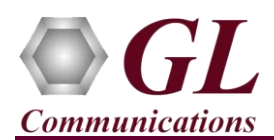

## **Hardware Installation**

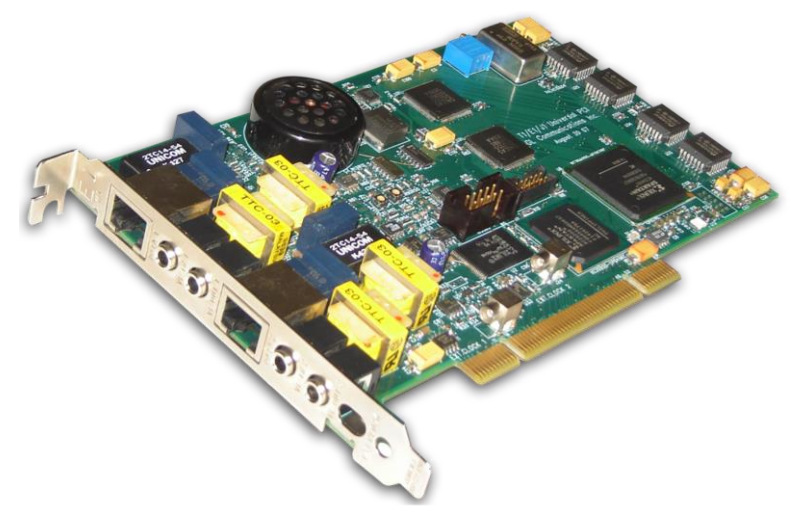

# Dual HD Universal T1 E1 PCI Card

- With the completion of software installation, shut down the PC completely. Unplug the power cord, remove the external casing of the PC, and insert the GL's Universal T1/E1 Main board in the PCI slot.
- Verify that the card is installed properly and switch ON the system.
- The Universal T1/E1 board is recognized, and the hardware device driver is installed at this point.
- For functional verification, refer to **T1E1-Dual-Universal-HD-Analyzer-Quick-Verification-Guide** provided by GL Communications Inc. in the USB pen drive.

#### Warranty License Installer

- Users must install the **Warranty License** for the software to run.
- Navigate to root directory in **USB installation stick** (pen drive) *to* **\Warranty\_LicenseInstaller** folder, execute **GLSupportWarrantyLicenseInstaller.exe.** Follow the onscreen instructions and complete the installation.

| 📑 tProbe warrenty license | Manage                |                            |              |
|---------------------------|-----------------------|----------------------------|--------------|
| File Home Share View      | Application Tools     |                            |              |
| 🖉 📙 =                     |                       |                            |              |
| ← → ×  📑 > tProbe warrent | y license             |                            |              |
| ▲ Name                    | ^ Name ^ Date m       |                            | Туре         |
| GL Support Warranty       | /Licenselnstaller.ex- | 0.114/0010 0.07 684        | lication     |
| 🔜 Dr. 🕺 msvclv.csv        |                       | Open                       | rosoft Exce  |
| 🔶 Dr 🔤 msvclv.dll         | •                     | Run a administrator        | dication ext |
| 🔮 Do                      |                       | Troubleshoot compatibility |              |
|                           |                       | Din to Start               |              |

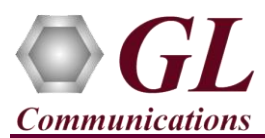

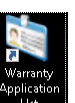

To confirm that warranty is installed properly, double-click on **Warranty Application List** icon list of warranty applications which are purchased.

| HWT   | vne Serial Num/Key I | Serial Num/Key ID FID FID Description |                                                                                                    | Version |  |
|-------|----------------------|---------------------------------------|----------------------------------------------------------------------------------------------------|---------|--|
|       | ype Schartanyteys    | 51                                    | HUE001 UD Universal Cond Pagis E1 Coffware                                                                                                    | 20.0.1  |  |
| unive | ISBIE1 77 AAAA       | 51                                    | HUE001 HD Universal Card Basic E1 Software                                                                                                    | 20.0.1  |  |
| unive |                      | 51                                    | HUE001 HD Universal Card Basic E1 Software                                                                                                    | 20.0.1  |  |
| unive | rsalE1 77XXXX        | 51                                    | HUE001 HD Universal Card Basic E1 Software                                                                                                    | 20.8.1  |  |
| unive |                      | 51                                    | HUE001 HD Universal Card Basic E1 Software                                                                                                    | 20.0.1  |  |
| unive |                      | 51                                    | HUE001 HD Universal Card Basic E1 Software                                                                                                    | 20.8.1  |  |
| unive |                      | 51                                    | HUE001 HD Universal Card Basic E1 Software                                                                                                    | 20.8.1  |  |
| unive | rsalE1 //XXXX        | 51                                    | HUE001 HD Universal Card Basic E1 Software                                                                                                    | 20.8.1  |  |
| unive | rsalE1 //XXXX        | 51                                    | HUE001 HD Universal Card Basic E1 Software                                                                                                    | 20.8.1  |  |
| unive | rsalE1 77XXX         | 51                                    | HUE001 HD Universal Card Basic E1 Software                                                                                                    | 20.8.1  |  |
| unive | rsalE1 77XXXX        | 51                                    | HUE001 HD Universal Card Basic E1 Software                                                                                                    | 20.8.1  |  |
| unive | rsal E1 77XXXX       | 51                                    | HUE001 HD Universal Card Basic E1 Software                                                                                                    | 20.8.1  |  |
| unive | rsal E1 77XXXX       | 51                                    | HUE001 HD Universal Card Basic E1 Software                                                                                                    | 20.8.1  |  |
| unive | rsal E1 77XXXX       | 51                                    | HUE001 HD Universal Card Basic E1 Software                                                                                                    | 20.8.1  |  |
| unive | rsal E1 77XXXX       | 51                                    | HUE001 HD Universal Card Basic E1 Software                                                                                                    | 20.8.1  |  |
| unive | rsal E1 77 XXXX      | 51                                    | HUE001 HD Universal Card Basic E1 Software                                                                                                    | 20.8.1  |  |
| unive | rsal E1 77XXXX       | 51                                    | HUE001 HD Universal Card Basic E1 Software                                                                                                    | 20.8.1  |  |
| unive | rsal E1 77XXXX       | 51                                    | HUE001 HD Universal Card Basic E1 Software                                                                                                    | 20.8.1  |  |
| unive | rsal E1 77XXXX       | 51                                    | HUE001 HD Universal Card Basic E1 Software                                                                                                    | 20.8.1  |  |
| unive | rsal E1 77XXXX       | 51                                    | HUE001 HD Universal Card Basic E1 Software                                                                                                    | 20.8.1  |  |
| unive | rsal E1 77XXXX       | 51                                    | HUE001 HD Universal Card Basic E1 Software                                                                                                    | 20.8.1  |  |
| unive | rsal E1 77XXXX       | 51                                    | HUE001 HD Universal Card Basic E1 Software                                                                                                    | 20.8.1  |  |
| unive | rsal E1 77XXXX       | 51                                    | HUE001 HD Universal Card Basic E1 Software                                                                                                    | 20.8.1  |  |
| unive | rsal E1 77XXXX       | 51                                    | HUE001 HD Universal Card Basic E1 Software                                                                                                    | 20.8.1  |  |
| unive | rsal E1 77XXXX       | 51                                    | HUE001 HD Universal Card Basic E1 Software                                                                                                    | 20.8.1  |  |
| unive | rsal E1 77 XXXX      | 51                                    | HUE001 HD Universal Card Basic E1 Software                                                                                                    | 20.8.1  |  |
|       |                      |                                       | CONTRACTOR DESIGNATION OF THE ADDRESS OF THE ADDRESS OF THE ADDRES |         |  |

• Users can check the Warranty expiry date in the **Version** column that is **20.8.1** (i.e. 2020 August 1st), and user can verify the date to be as expected (depending on the support warranty purchased).

# Note:

The T1E1 Universal HD software versions continue to operate normally. But any latest software updates after warranty period will not be available until warranty licenses are renewed.

. This will display the

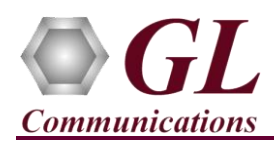

## Troubleshoot

If you did not follow the above instructions in the given sequence, troubleshoot using the steps below

- If you have inserted the Universal T1/E1 board on the PCI slots prior to installing the software, then the proper USB device driver will not be installed. Users have to search for the driver and install it manually. Follow the below steps:
  - ➢ Go to Control Panel→System→Device Manager
  - > Verify that there is an entry with "!" mark against the T1/E1 Analyzer unit
  - > Right click on the device, click Update Driver option, and choose Browse My Computer For Driver Software
  - For 64-bit installation, navigate the path to Universal T1/E1 installation folder under the C:\Program Files\GL Communications Inc\Universal T1 Analyzer\Univ\_Drivers. The driver should then be found, and the device driver loaded and installed
  - For 32-bit installation, navigate the path to Express T1/E1 installation folder under the C:\Program Files (x86) \GL Communications Inc\Universal T1 Analyzer\Univ\_Drivers directory. The driver should then be found, and the device driver loaded and installed
  - If you are still having problems, please refer to detailed installation instructions in the USB stick (HTE001-HUT001-HUE001-Dual-Universal-HD-T1E1-PCI-Boards\Dual-Universal-HD-T1E1-PCI-Boards-Documents\T1E1-Dual-Universal-HD-Analyzer-Installation-Guide.pdf)
- If the optional software is not activated, you may have not installed the **Hardware licenses** or **Dongle licenses**. You can do so as explained in the above section at any time after installing the software.
- Ensure that the additional **Warranty License** has been installed or if the Warranty License has been installed already, please contact GL to renew the warranty license.

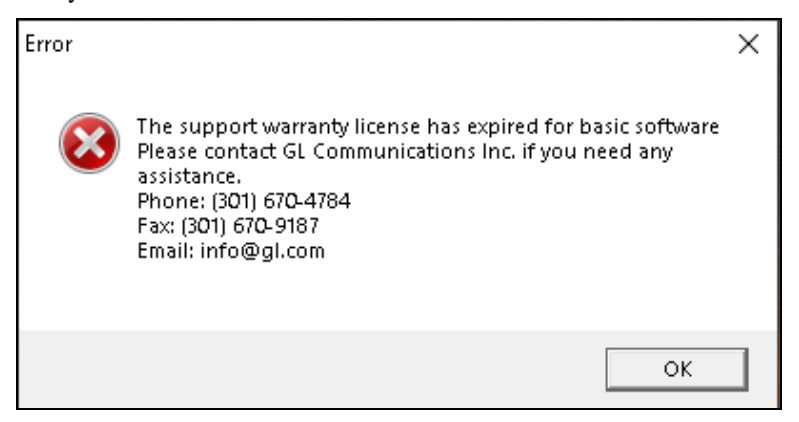

• If you are still having issues or have any other related questions, please contact GL Communications Inc.